## Выгрузка документов на ТСД при обмене через Интернет

Последние изменения: 2024-03-26

Обмен документами между «1С: Предприятием» и мобильным устройством через сеть Интернет происходит с помощью стандартной формы обмена, с отличием в том что для выгрузки и загрузки документов необходимо использовать специальный пин-код.

Данный пин-код присваивается каждому мобильному устройству, и его можно узнать в клиентском приложении Mobile SMARTS, которое подключено к базе с обменом через Интернет.

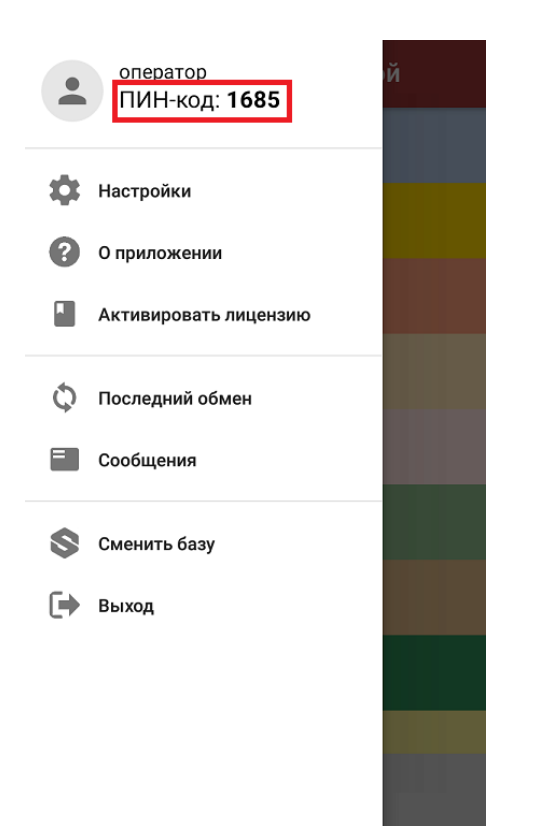

Пин-код для каждого нового устройства запрашивается только один раз при первом обмене документами, а после хранится в памяти устройства.

Обратите внимание, что при обмене через Интернет необходимо вручную выгружать документы на устройство при работе и в офлайн, и в онлайн-режимах. Отличие онлайна и офлайна только в том, что в первом случае завершенные на ТСД документы отправятся в учетную систему автоматически, а во втором потребуется вручную загрузить их.

## Выгрузка документов из 1С на устройство

Для обмена документами через Интернет необходимо открыть форму обмена документами из главного окна основной обработки 1С.

| 🔶 🔶 Клеверенс: Магазин 15, Рас               | ширенный |
|----------------------------------------------|----------|
| Торговый объект:                             | - × ₽    |
| Выгрузить                                    |          |
| справочники                                  |          |
| Открыть окно обмена<br>справочников и печати |          |
| Открыть окно<br>обмена документами           |          |
| Показать<br>настройки                        |          |
| Информация по работе с обработкой            |          |

При попытке отправить документ из «1С: Предприятия» на мобильное устройство на экране появится окно с выбором варианта выгрузки документа на устройство:

| +                   | Клеверенс: Обмен                      | документами                                                                                                    |
|---------------------|---------------------------------------|----------------------------------------------------------------------------------------------------|
| С                   | ументы 1С<br>Обновить 🕑 🗇 🗍 🗍         | Документы Mobile SMARTS<br>Отбор документов Еще - С Обновить 🕢 🗇 🗍 👫 🗞 Восстановление документов                                                   |
|                     | Ссылка                                | Количество ст Дата создания Наимен Строк Строк Сост Имя поль:                                                                                      |
| <ul><li>✓</li></ul> | Приобретение товаров и успуг ТД00-000 | 001 οτ 02 03 2015 11:57:11 14                                                                                                    |
|                     | Приобретение товаров и услуг ТД00-000 | Выберите вариант выгрузки для документа Приобрете… ᠄ 🗆 🗙                                                                                           |
|                     | Приобретение товаров и услуг ТД00-000 | 😫 Выгрузить 🗙 Закрыть                                                                                                    |
|                     | Приобретение товаров и услуг ТД00-000 |                                                                                                    |
|                     | Приобретение товаров и услуг ТД00-000 | рариант выпружи. через интернет по внутренней сети                                                                                                 |
|                     | Приобретение товаров и услуг ТД00-000 | ведине пип-код устроиства или выберите устроиство из списка для назначения документов.<br>Документы будут отправлены через Интернет на устройство. |
|                     | Приобретение товаров и успуг ТД00-000 |                                                                                                    |
|                     | Приобретение товаров и успуг ТД00-000 | Введите ПИН-код нужного устройства:                                                                                                    |
|                     | Приобретение товаров и услуг ТД00-000 |                                                                                                    |
|                     | Приобретение товаров и успуг ТД00-000 | ПИН-код Устройство                                                                                                    |
|                     | Приобретение товаров и успуг ТД00-000 |                                                                                                    |

• «через Интернет» (установлено по умолчанию) — выгрузка документов происходит через промежуточный сервер.

В таком случае необходимо ввести пин-код (из бокового меню приложения) того устройства, на которое вы хотите выгрузить документы и нажать кнопку «Выгрузить».

| Выберите вариант выгрузки для документа Приобрете :  • ×                                                                                            |                          |                    |  |  | $\times$ |
|----------------------------------------------------------------------------------------------------|--------------------------|--------------------|--|--|----------|
| 🖶 Выгрузить                                                                                                    | 🗙 Закрыть                |                    |  |  |          |
| Вариант выгрузки:                                                                                                    | через Интернет           | по внутренней сети |  |  |          |
| Введите ПИН-код устройства или выберите устройство из списка для назначения документов.<br>Документы будут отправлены через Интернет на устройство. |                          |                    |  |  |          |
| Введите ПИН-код н                                                                                                    | нужного устройства: 5546 |                    |  |  |          |
| ПИН-код                                                                                                    | Устройство               |                    |  |  |          |
|                                                                                                    |                          |                    |  |  |          |

После этого произойдет выгрузка документа на промежуточный сервер, а затем — на мобильное устройство.

В случае ввода неверного пин-кода на экране появится соответствующее сообщение.

| Сообщения:                            |                                                                  |                                                  |                |
|---------------------------------------|------------------------------------------------------------------|--------------------------------------------------|----------------|
| <ul> <li>Устройство</li> </ul>        | о по пин-коду не найдено!                                        | Документы не выгружены                           | в ТСД.         |
|                                       |                                                                  |                                                  |                |
| При последующ<br>уже был введен       | ей выгрузке документа на у<br>пин-код, можно просто вы           | устройство, для которого<br>брать его из списка. |                |
| Выберите ва                           | ариант выгрузки для д                                            | окумента Приобрете…                              | : 🗆 ×          |
| 🛃 Выгрузить                           | 🗙 Закрыть                                                        |                                                  |                |
| Вариант выгрузки:                     | через Интернет                                                   | по внутренней сети                               |                |
| Введите ПИН-код<br>будет отправлен че | устройства или выберите устройст<br>ерез Интернет на устройство. | во из списка для назначения докуме               | ента. Документ |
| Введите ПИН-код                       | нужного устройства:                                              |                                                  |                |
| ПИН-код                               | Устройство                                                       |                                                  |                |
| 5546                                  | EDA50, (@HONEYWELL-EDA50-                                        | V-16204B17A7)                                    |                |
|                                       |                                                                  |                                                  |                |
|                                       |                                                                  |                                                  | I              |

• «по внутренней сети» — выгрузка документов происходит напрямую в базу Mobile SMARTS. Данный способ используется в случае если какоелибо устройство работает в локальной сети с сервером Mobile SMARTS.

| Выберите вариант выгрузки для документа | Γ | Триобрете | : |  | $\times$ |
|-----------------------------------------|---|-----------|---|--|----------|
|-----------------------------------------|---|-----------|---|--|----------|

| 🚯 Выгрузить                                                                                                    | 🗙 Закрыть        |                    |  |  |
|----------------------------------------------------------------------------------------------------|------------------|--------------------|--|--|
| Вариант выгрузки:                                                                                                    | через Интернет   | по внутренней сети |  |  |
| Выберите пользователя или группу пользователей, кому будут выгружены документы. Документы<br>будут выгружены в базу Mobile SMARTS.<br>Внимание: настройки выбора пользователей и групп пользователей заданы бизнес-процессом, для<br>изменения - зайдите в настройки бизнес процесса: "Приобретение товаров и услуг (проверка<br>документа на ТСД)". |                  |                    |  |  |
|                                                                                                    |                  |                    |  |  |
| Выгружать Гру                                                                                                    | ппа/пользователь |                    |  |  |
|                                                                                                    | Выгружать всем   |                    |  |  |
| □ ⊙                                                                                                    | Общая            |                    |  |  |
|                                                                                                    | оператор         |                    |  |  |

В таком случае для выгрузки необходимо указать пользователя или группу пользователей (заводятся в панели управления Mobile SMARTS или в основной обработке 1С), которым выгружаются документы и нажать кнопку «Выгрузить».

Настройки выбора пользователя или групп пользователя заданы настройками используемого бизнес-процесса, и могут меняться в зависимости от значения, указанного в графе «Кому назначать».

: 🗆 🗙

| Сохранить и закрыт                                    | <b>в</b> Сохранить        | 🕞 Скопировать                       | 🗙 Закрыть                     |        |
|-------------------------------------------------------|---------------------------|-------------------------------------|-------------------------------|--------|
| Статусы<br>Использование бизнес-про                   | цесса 🗹 Включено          |                                     | т                             | иповой |
| Название:                                             |                           | Приобретение товаро<br>поставщику") | ов и услуг (на основании "Зак | аза    |
| Движение документов                                   |                           |                                     |                               |        |
| Тип исходного документа 10                            | D:                        | Заказ поставщику                    |                               | * ×    |
| Тип документа MS:                                     |                           | Поступление                         |                               | Ŧ      |
| Загружать в тот же докуме                             | нт 1С:                    |                                     |                               |        |
| Тип результирующего доку                              | Укажите способ            | назначения >                        | < 1 услуг                     | * ×    |
| Выполнить следующий биз                               | <b>D</b>                  |                                     | процессов                     |        |
| Настройки выгрузки докум<br>Выполнить только описанн  | Конкретному устройству    | Ользо Ок<br>Отмена                  |                               |        |
| Реквизиты шапки:                                      |                           |                                     | _                             |        |
| Реквизиты табличной часті                             |                           |                                     |                               |        |
| Настройки загрузки докуме<br>Выполнить только описанн |                           |                                     |                               |        |
| Реквизиты шапки:                                      |                           |                                     |                               |        |
| Реквизиты табличной части                             |                           |                                     |                               |        |
| Прочие настройки                                      |                           |                                     |                               |        |
| Записывать документ посл                              |                           |                                     | ать новый документ при<br>е:  |        |
| Проводить документ после                              |                           |                                     | ивная работа:                 |        |
| Не разбивать объединенны                              | ий документ при загрузке: | Кон                                 | гроль количества:             |        |
| Кому назначать:                                       |                           |                                     |                               |        |
| Для каждого пользователя                              | свой экземпляр документа  | 1.                                  |                               |        |

## Если установить параметр «Конкретному устройству», то при выгрузке документа потребуется указать, на какое именно устройство отправляется документ.

| Клеверенс: Настрой                                        | ка бизнес-проце                                   | cca                            |             |                                            |
|-----------------------------------------------------------|---------------------------------------------------|--------------------------------|-------------|--------------------------------------------|
| 🕑 Сохранить и закрыть                                     | 层 Сохранить                                       | 🛐 Скопировать 🛛 🍥 Восстановить | ь 🗙 Закрыть |                                            |
| тип результирующего докуме                                | mia IU.                                           | приооретение товаров и услуг   |             |                                            |
| Настройки выгрузки документ<br>Выполнить только описанный | га из 1С в Mobile SMART<br>код выгрузки документа | TS<br>a:                       |             |                                            |
| Реквизиты шапки:                                          | Настроить правила выгр                            | рузки шапки документа          |             |                                            |
| Реквизиты табличной части:                                | Настроить правила выгр                            | рузки табличной частей         |             |                                            |
| Настройки загрузки документ<br>Выполнить только описанный | а из Mobile SMARTS в 1<br>код загрузки документа  | IC                             |             |                                            |
| Реквизиты шапки:                                          | Настроить правила загр                            | рузки шапки документа          |             |                                            |
| Реквизиты табличной части:                                | Настроить правила загр                            | рузки табличной частей         |             |                                            |
| Прочие настройки                                          |                                                   |                                |             |                                            |
| Записывать документ после з                               | загрузки:                                         | Только при онлайн обмене       |             | <ul> <li>Создавать новый докуме</li> </ul> |
| Проводить документ после загрузки:                        |                                                   |                                |             | Коллективная работа:                       |
| Не разбивать объединенный                                 | документ при загрузке:                            |                                |             | Контроль количества:                       |
| Кому назначать:                                           |                                                   | Конкретному устройству         |             |                                            |
| Для каждого пользователя се                               | ой экземпляр документа                            | a:                             |             |                                            |
| Представление шапки:                                      | Настроить реквизиты пр                            | редставления шапки             |             |                                            |
| Комментарий:                                              |                                                   |                                |             |                                            |
|                                                           |                                                   |                                |             |                                            |
|                                                           |                                                   | L                              |             | 1                                          |

После этого при выгрузке документа будет анализироваться список доступных устройств, и если мобильное устройство одно, то адресат будет определяться автоматически.

Если в свойстве «Кому назначено» определен конкретный пользователь или группа, то документ можно будет отправить только пользователю, прописанному в бизнес-процессе, либо на произвольное устройство. В случае если в настройках бизнес-процесса не задан конкретный пользователь для выгрузки документа, то можно выгружать документ как на устройство, так и пользователю (либо всем, либо конкретной группе/пользователю).

## Не нашли что искали?

0

Задать вопрос в техническую поддержку